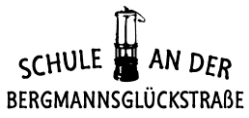

Teilstandort Alter Südring 20 46236 Bottrop Tel. 0 20 41/69 85 05 • Fax: 0 20 41/20 60 3

Städtische Förderschule

• Förderschwerpunkt Emotionale u. soziale Entwicklung •

der Primar- und Sekundarstufe I

26.03.2020

Lernen mit IServ

Sehr geehrte Eltern/ Erziehungsberechtigte, liebe Schülerinnen und Schüler!

Die derzeitige Coronakrise und die damit verbundene Schulschließung stellt uns alle vor neue, ungeahnte Herausforderungen. Um Ihnen und Euch die Kommunikation mit den Lehrkräften und auch untereinander zu ermöglichen, hat der Schulträger ein kostenfreies Angebot der Firma IServ (iserv.eu) aus Braunschweig angenommen und uns als Schule in der letzten Woche zur Verfügung gestellt.

IServ ist eine Kommunikationsplattform im Internet, die uns unsere Arbeit auch zukünftig deutlich erleichtern kann. Sie bietet uns dabei zahlreiche Möglichkeiten, die Schritt für Schritt von uns allen erschlossen werden sollen.

Unter normalen Umständen würde zunächst das Kollegium eingehend geschult, mit dieser Plattform umzugehen. Anschließend würden dann die Schülerinnen und Schüler eine Einführung in die Oberfläche und die Grundfunktionen erhalten.

Aufgrund der aktuellen Situation ist dies alles jedoch nicht möglich. Wir würden gerne trotzdem beginnen, gemeinsam die neuen Möglichkeiten zu entdecken! Dazu brauchen wir Ihre und Eure Mitarbeit. Im Grunde ist die Plattform IServ auch recht übersichtlich, klar strukturiert und vieles selbsterklärend.

Eine ausführliche Nutzerordnung werden wir mit den Lernenden noch besprechen. Bitte sprechen Sie mit Ihren Kinder über den Umgang mit Passwörtern und den Umgang mit der Plattform - es werden ausschließlich schulische Inhalte hochgeladen und besprochen. Gemäß unserer Schulvereinbarung achten wir auch hierbei auf ein respektvolles Miteinander.

Wir wünschen Ihnen und euch gutes Gelingen. Herzliche Grüße

N. Stahl-Morabito (Schulleiterin)

Im Folgenden nun die wichtigsten ersten Schritte.

## SCHULE AN DER BERGMANNSGLÜCKSTRABE

Zunächst erfolgt die persönliche Anmeldung (Login) auf unserer schuleigenen IServ-Webseite, die unter <u>https://fs-bergmannsglueck-ge.schulserver.de</u> erreichbar ist.

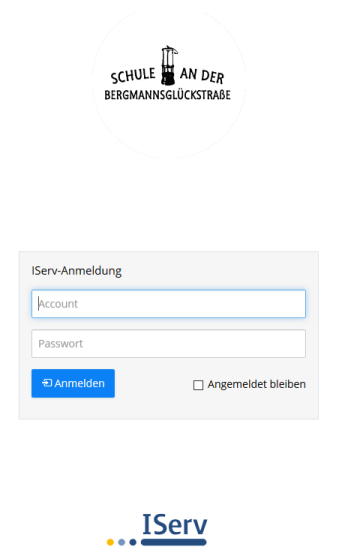

Dort geben die Schülerinnen und Schüler im Feld "Account" ihren Vornamen und Nachnamen ein. Alles muss klein geschrieben werden und durch einen Punkt getrennt (Beispiel: max.mustermann). Das Passwort ist das Geburtsdatum in der Form tt.mm.jjjj (Beispiel: 12.05.2009).

Anschließend öffnet sich die Oberfläche und sieht dann wie folgt aus (Ausschnitt):

| 🛄 Startseite - IServ - fs-bergmann 🗙 🕂                                                                                                    |                                             |                                          |  |
|----------------------------------------------------------------------------------------------------|---------------------------------------------|------------------------------------------|--|
| ↔ ↔ ↔                                                                                                    |                                             |                                          |  |
| 🤞 Erste Schritte 🔮 Outlook_GE 🔺 ownCloud_GE 🜐 GKD_EL 🐰 Schulmail NRW 🐰 Bildungsportal NRW 🜐 BAN-Portal 🛛 Scook 🛄 IServ_Bergmannsglück 🔀 Dein erster Tag |                                             |                                          |  |
| <u>IServ</u>                                                                                                    | Schule an der Bergmannsglückstraße          |                                          |  |
|                                                                                                    | ♠ > Startseite                              |                                          |  |
| MM Max Mustermann 👻                                                                                                    | Hallo Max!                                  |                                          |  |
| Schnellzugriff 🖌                                                                                                    | 🔓 E-Mail 1                                  | 📕 IServ-App                              |  |
| E-Mail 1                                                                                                    | martin Mustermann 24.03.2020 13:54<br>Hallo | Laden Sie die                            |  |
| 9 Kalender                                                                                                    |                                             |                                          |  |
| Messenger                                                                                                    | ✓ E-Mails senden und empfangen              |                                          |  |
| Alle Module • >                                                                                                    | News                                        |                                          |  |
| Impressum                                                                                                    | Es gibt zur Zeit keine Neuigkeiten.         |                                          |  |
|                                                                                                    |                                             | 🛗 Kalender                               |  |
|                                                                                                    |                                             | Do, 26. März<br>Besprech<br>09:00 - 10:0 |  |
|                                                                                                    |                                             |                                          |  |
|                                                                                                    |                                             |                                          |  |
|                                                                                                    |                                             | Seburtsta                                |  |

Links in der Spalte sind alle Module von IServ zu finden (E-Mail, Dateien, Kalender, Messenger, etc.). Darüber steht der Name der Schülerin bzw. des Schülers.

Als erstes sollte nun das Passwort geändert werden. Dies ist einfach und geht so:

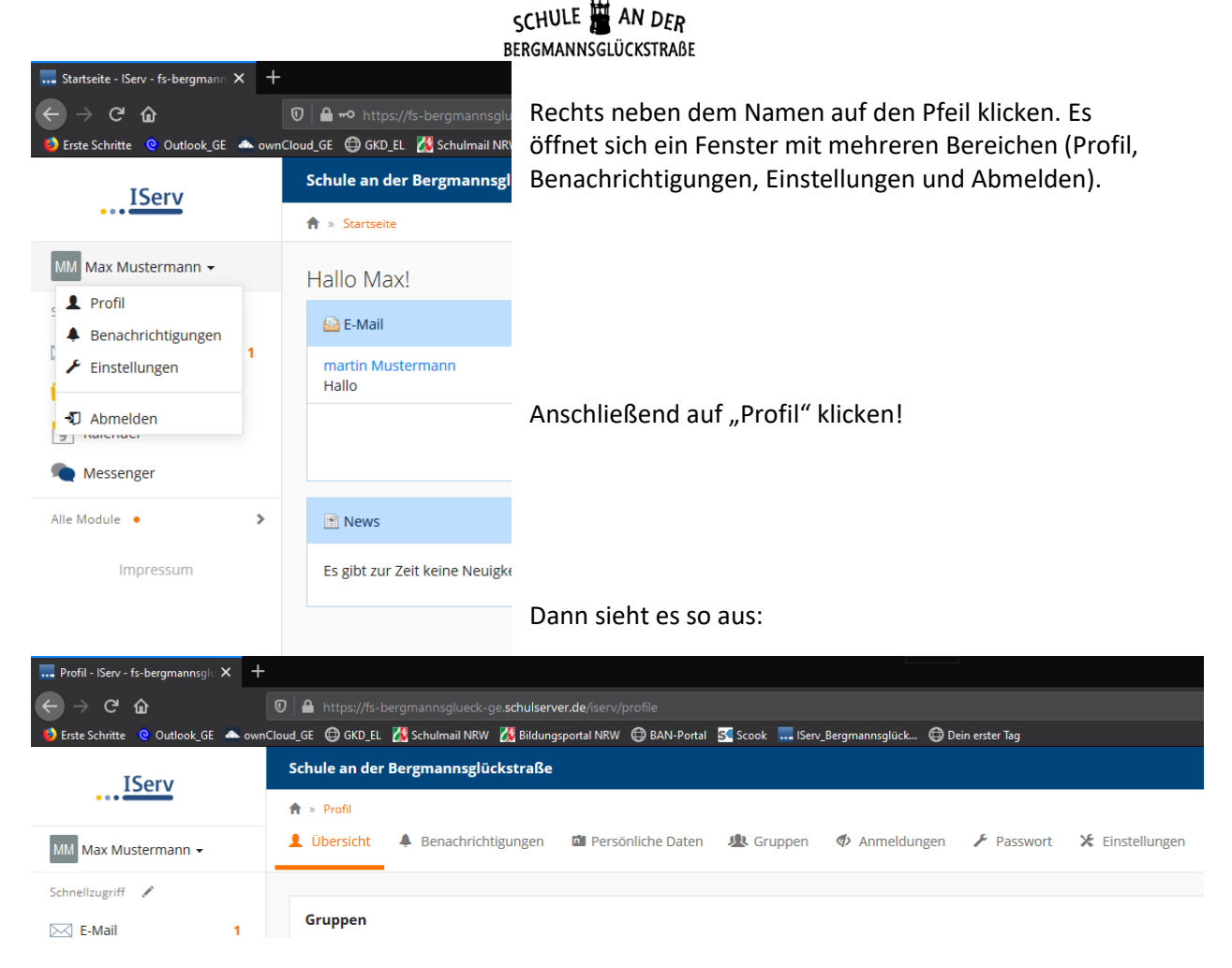

Dort findet man verschiedene Optionen, unter anderem auch "Passwort". Dort klicken, dann erreicht man folgende Seite:

| 🔜 Passwort ändern - IServ - fs-ber 🗙 🛛                                                                                                    | +                                                                                      |                                                                                                    |  |  |
|----------------------------------------------------------------------------------------------------|----------------------------------------------------------------------------------------|----------------------------------------------------------------------------------------------------|--|--|
| ← → ♂ ŵ                                                                                                    | Ø 🔒 https://fs-bergmannsglueck-ge. <b>schulserver.de</b> /serv/profile/password/change |                                                                                                    |  |  |
| 🌖 Ente Schritte 🔮 Outlook, GE 📥 ownCloud, GE 🚭 GKD, EL 🔣 Schulmail NRW 🔀 Bildungsportal NRW 🚭 BAN-Portal 🗟 Scook, 🔜 ISery, Bergmannsglück 🕲 Dein exter Tag |                                                                                        |                                                                                                    |  |  |
| IServ                                                                                                    | Schule an der Bergmannsglückstraße                                                     |                                                                                                    |  |  |
| •••                                                                                                    | ♠ » Profil » Passwort ändern                                                           |                                                                                                    |  |  |
| MM Max Mustermann 👻                                                                                                    | 1 Übersicht 🐥 Benachrichtigungen 🛍 Persönliche Dater                                   | n 🧶 Gruppen 🚸 Anmeldungen 🥕 Passwort 🔀 Einstellungen                                                                                                    |  |  |
| Schnellzugriff 🖍                                                                                                    |                                                                                        |                                                                                                    |  |  |
| E-Mail 1                                                                                                    | E                                                                                      | Das Passwort darf Groß- und Kleinbuchstaben sowie Zlffern und Zeichen enthalten. Umlaute sind nicht erlaubt. Aus<br>Sicherheitsgründen sollten Sie Ihr Passwort niemals weitergeben und regelmäßig ändern. |  |  |
| Dateien                                                                                                    | т                                                                                      | Tipp: Je komplexer Ihr Passwort ist, desto kürzer darf es sein.                                                                                                    |  |  |
| 5 Kalender                                                                                                    |                                                                                        | Altes Passwort                                                                                                    |  |  |
| Messenger                                                                                                    |                                                                                        |                                                                                                    |  |  |
| Alle Module • >                                                                                                    | N N                                                                                    | Neues Passwort                                                                                                    |  |  |
|                                                                                                    |                                                                                        |                                                                                                    |  |  |
| Impressum                                                                                                    | P                                                                                      | Passwort wiederholen                                                                                                    |  |  |
|                                                                                                    |                                                                                        |                                                                                                    |  |  |
|                                                                                                    |                                                                                        | ✓ OK                                                                                                    |  |  |
|                                                                                                    |                                                                                        |                                                                                                    |  |  |

Nun einfach das Geburtsdatum in das Feld "Altes Passwort" eintragen und anschließend in den anderen beiden Feldern ein neues Passwort eintragen (es darf nicht zu einfach sein), Zum Schluss mit einem Klick auf OK bestätigen. Das war's!

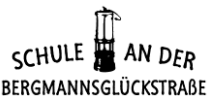

Danach kann die Erkundung der Möglichkeiten los gehen. Über die linke Spalte gelangt man in die einzelnen Module.

- **E-Mail:** Hier kann man an einzelne Schülerinnen und Schüler, Lehrkräfte oder auch ganze Gruppen Mails schreiben und empfangen (alles nur im geschützten Rahmen der Schule).
- Dateien: Hier kann man unter "Eigene" eigene Dateien hochladen und abspeichern (andere haben keinen Zugriff). Unter "Gruppen" kann man Dateien mit anderen Gruppen austauschen (andere haben Zugriff).
- Kalender: Hier kann man Termine einsehen.
- Messenger: Hier kann man im Klassenchat miteinander kommunizieren (aktuell ist es Schülerinnen und Schülern nicht möglich, eigene Chats, so genannte "Räume" zu eröffnen. Dies dürfen nur Lehrkräfte).
- 🛄 Dateien IServ fs-bergmanns 🗙 🛛 🕂 → C' 🏠 🕒 https://fs-bergmannsglued Erste Schritte 🝳 Outlook\_GE 🔺 ownCloud\_GE 🌐 GKD\_EL 🔣 Schulmail NRV Schule an der Bergmannsgl IServ 🕈 » Dateien » Eigene 😭 Gruppen Eigene Max Mustermann 🗸 Schnellzugriff 🖉 🖌 + Hinzufügen -E-Mail Dateien Kalender Name C Messenger Desktop  $\square$ Alle Module 🔸 > 🗂 Löschan 🥂 Umbana
- Aufgaben: Hier findet man von den Lehrerinnen und Lehrern eingestellte Aufgaben, die bis zu einem bestimmten Termin zu erledigen sind.
  Das Modul "Aufgaben" kann in der linken Spalte etwas versteckt sein, wenn es nicht im Bereich "Schnellzugriff" steht. Dies kann durch Anklicken des Stiftes angepasst werden.
- **Foren:** Hier gibt's ebenfalls die Möglichkeit sich innerhalb der Klasse über verschiedene Themen auszutauschen.

Es gibt mittlerweile einige hilfreiche Erklärvideos, die man sich anschauen kann, um sich schneller zu orientieren.

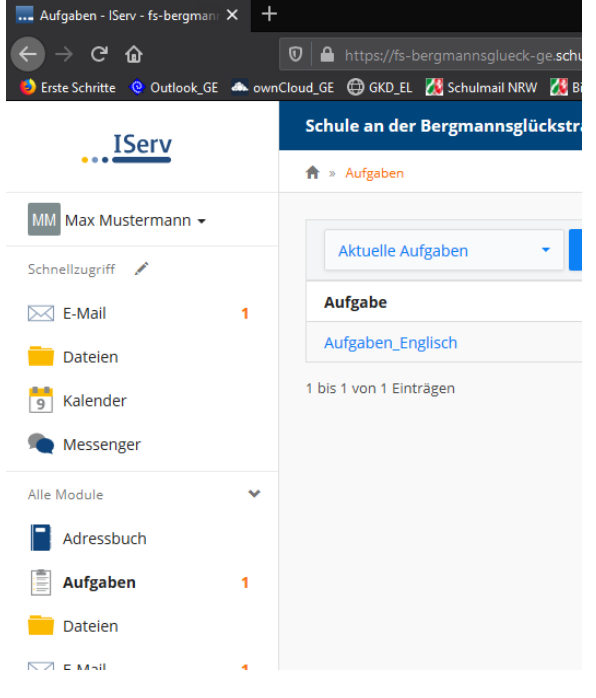

Hier eine Auswahl:

Erklärvideo Erste Schritte für SuS: https://iserv.eu/videos/erste-schritte/schueler

IServ-YouTube-Kanal: <u>https://www.youtube.com/channel/UCWC1tnrl6P\_vBQTq\_hiQAlw</u>

Benutzerhandbuch: https://iserv.eu/downloads/flyer/IServ\_Benutzerhandbuch\_2019.pdf